## Mobile OTP As 2<sup>nd</sup> Factor Of Authentication

## **Enrolment Procedure**

1. If you are using your Internet Banking Account for the first time & you have not enrolled yourself for Software Token, then below screen will appear after providing your User ID & Login Password.

|                                                                               | net Explorer                                                                                                    |                                                   |
|-------------------------------------------------------------------------------|----------------------------------------------------------------------------------------------------|---------------------------------------------------|
| 🕒 🕗 🗢 🙋 http://172.31.13.162:9                                                | 3081/corp/BANKAWAY;jsessionid=0000gQYkjfAU09b9OmQcq2l8r-8:-1?bwayparam=nOCdKSvAowNqUdNtEQCoKmtTYs8BV9WWw 👻                                                                                                    | ++ × Bing P +                                     |
| <u>Eile Edit View Favorites Tools</u>                                         | Help                                                                                                    |                                                   |
| 🚖 Favorites 🛛 🍰 🙋 Diagnostic AO                                               | ITP 🙋 UAT Corporate Signon 🙋 UAT Retail Signon 😹 Finacle Prelogin 🍘 Finacle e-Banking solution 🍘 Finacle UAT 🙋 Tech                                                                                                    | Online Login 🙋 MB Login 🙋 ubi mbt 🚹 Union Faces 🦷 |
| 88 🔹 🏀 Two FA Registration 🛛 🗙                                                | 🛛 😹 Finacle Prelogin                                                                                                    | 👔 🕶 🔝 📼 🖷 👻 Page 🕶 Safety 🕶 Tools 🕶 🔞 🕶 🦷         |
|                                                                               |                                                                                                    | ^                                                 |
|                                                                               | Union Bank                                                                                                    |                                                   |
|                                                                               | Of India<br>Good people to back with                                                                                                    |                                                   |
|                                                                               | Cafe Course Internet Panking                                                                                                    |                                                   |
|                                                                               | Saje Secure Internet Banking                                                                                                    |                                                   |
|                                                                               |                                                                                                    |                                                   |
|                                                                               | Bank has introduced 2FA (Two Factor Authentcation), as an additional security feature for making Int<br>Banking more secure. This is a safeguard against cyber threats like phishing/vishing to steal your cre<br>via fraudulent communications. | ternet<br>edentials                               |
|                                                                               | Bank highly recommends you to get registered for 2FA for more safe & secure Internet Bank                                                                                                    | king.                                             |
|                                                                               |                                                                                                    |                                                   |
|                                                                               | Software Token                                                                                                    |                                                   |
|                                                                               | You will be enabled for 2FA(Software Token) instantly.                                                                                                    |                                                   |
|                                                                               | You will get an activation Code via SMS, while login to Internet Banking. So, update your mobile no.<br>branch & get SMS banking (a free service).                                                                                               | . at                                              |
|                                                                               | Enroll yourself. This is one time activity. <u>Click here for details</u>                                                                                                    |                                                   |
|                                                                               | Charges: One time fee for Software Token Rs.150 only.                                                                                                    |                                                   |
|                                                                               | Of Mobile OTP                                                                                                    |                                                   |
|                                                                               | On selecting Mobile OTP option, you will get a sms on your registered mobile number with provisionin                                                                                                    | ng details.                                       |
|                                                                               | You have to download application (ArcotID OTP) from App Store of your mobile OS. In case your mo<br>handset is not supported, download the desktop version from the link available on our website.                                               | obile                                             |
|                                                                               | Enroll yourself. This is one time activity. <u>Click here for details</u>                                                                                                    |                                                   |
|                                                                               | To download list of supported Mobile Operating Systems Click here.                                                                                                    |                                                   |
|                                                                               | Charges: One time fee for Mobile OTP is Rs.150 only.                                                                                                    |                                                   |
|                                                                               | Software Token Mobile OTP No, I don't want Token                                                                                                    |                                                   |
|                                                                               |                                                                                                    |                                                   |
| Chan I                                                                        |                                                                                                    |                                                   |
| Verisign                                                                      |                                                                                                    |                                                   |
| Our Site is Verisign secured site.<br>Your credentials travels in a highly se | ecure SSL mode                                                                                                    |                                                   |
| with 128 bit encryption.                                                      |                                                                                                    |                                                   |
|                                                                               | Q Looplin                                                                                                    | The second Made Off                               |

As you will click On Mobile OTP, you will receive an SMS with the provisioning details on your registered mobile number.

2. If you are existing Internet Banking User & you have declined the 2FA option, then you can enrol yourself for Mobile OTP by clicking on the link highlighted in below Screen Shot.

| J      | Unic | on Ba                                                     | nk<br>I India                                                                              | Welcome Mr MANO.                                                                                          | I KUMAR. You                                   | last logged on <b>1</b>          | 9/05/2014 7:5                 | 9:23 PM IST                                                                               |                                                                                           | C 1800 22 22<br>Home | 44 (Toll Free)<br>Logout | Feedback |
|--------|------|-----------------------------------------------------------|--------------------------------------------------------------------------------------------|----------------------------------------------------------------------------------------------------|------------------------------------------------|----------------------------------|-------------------------------|-------------------------------------------------------------------------------------------|-------------------------------------------------------------------------------------------|----------------------|--------------------------|----------|
| counts | ASBA | Demat                                                     | Transfers                                                                                  | Tax Payment                                                                                               | Requests                                       | Online FD                        | Profile                       | Activity                                                                                  | Bill Presentm                                                                             | ient                 |                          |          |
|        |      | AADHAAR                                                   | 299 Days you<br>41 Days your<br>to to Profile Mer<br>Link your Aadd<br>with your acci      | ur Login Password v<br>Transaction Passw<br>u & change your Pa<br>naar Card details<br>bount. Click Here. | will expire.<br>ord will expire.<br>ssword(s). |                                  | OTP on<br>Apply fo<br>Re-send | Stop Cheg<br>Go to Accor<br>Select Stop<br>Mobile/Desk<br>r Mobile OTP.<br>provisioning o | ue Online:<br>Ints Menu &<br>Cheque Option,<br>top:<br>Click Here<br>letails for Mobile C | DTP. Click Here      |                          |          |
|        |      | Pending<br>Synchron<br>View/Up<br>Apply for<br>Go to Re   | Payments Data I<br>nize Address<br>edate your comm<br>r GIFT CARD<br>equests > Apply       | lot Available<br>unication Address                                                                        |                                                |                                  |                               |                                                                                           |                                                                                           |                      |                          |          |
|        |      | Now Tran<br>Go to Tra<br>We are p<br>services<br>We shall | nsfer Funds u<br>ansfers > IMPS<br>pleased to extend<br>offered by us.<br>I endeavor to me | ising IMPS<br>I this service to you.<br>et your needs and tr                                              | As a customer<br>y to offer as ma              | of Union Bank,<br>ny services as | we value you<br>possible.     | r suggestions                                                                             | for improvement                                                                           | in the content and   | the                      |          |
|        |      |                                                           |                                                                                            |                                                                                                    | Terr                                           | ns of Use   Di                   | sclaimer                      |                                                                                           |                                                                                           |                      |                          |          |

3. If you are existing Internet Banking User & you have enrolled yourself for Software Token, then you can enrol yourself for Mobile OTP by clicking on the link highlighted in below Screen Shot

|                                                                                                    | +91-22-23719600 (From Abroad)                                                                                                    |
|----------------------------------------------------------------------------------------------------|----------------------------------------------------------------------------------------------------|
| Authenticate UserID HARISHCHAND * PAM Retail S/W * Secured PIN * Generate OTP Please Enter Your Secured PIN OTP * Submit Ceneed                                                                 | Forgot your Secured PIN? Click here<br>To Re-Activate Secured PIN on this machine. Click here<br>Click here to register for Mobile OTP |
| Note :<br>Please enter your latest Secured PIN and click on the Generate OTP button. T<br>* Mendetory Fields<br>pyright © Union Bank of India This site is best viewed on Microsoft© Internet 1 | Then click on the Submit button.                                                                                                    |
|                                                                                                    |                                                                                                    |
|                                                                                                    |                                                                                                    |

## Procedure to Add Account in ArcotID OTP Application on Smartphone or Desktop Client

Download the ArcotID OTP app available on OS specific App store for smartphones or for desktop version download the setup file from <u>www.unionbankonline.co.in.</u> Run the setup file to install desktop Client on your Computer.

## To add account, follow the below steps:

1. Enter URL address in the first field

2. In 2<sup>nd</sup> field, enter your **User id** in case of retail user & in case of Corporate User enter **CorporateID-UserID**.

3. In 3<sup>rd</sup> Field, enter Activation Code you received on your registered mobile. (Please note that the Activation Code sent to you is valid only for 3 Minutes, but you can get the activation code again by clicking on the Mobile OTP enrolment link)

4. Click on save button.

| Add Account - Windows Internet Explorer  |                                                                   |                                          | - 6 ×              |                                                                                                    |           |
|------------------------------------------|-------------------------------------------------------------------|------------------------------------------|--------------------|----------------------------------------------------------------------------------------------------|-----------|
| CA/arcot/OTPDesktop/ht                   | ml/index.html#account_creator                                     | ▼   🍫   🗙 🚺 Bing                         | · Q                | 🛋 🕮 🛛 🖏 💟 🚰 77                                                                                                    | % 💷 12:08 |
| File Edit View Favorites Tools Help      | Finacle Prelogin R Finacle e-Banking solution Finacle UAT R TechO | n line Iogin 🔊 MBIogin 🔊 ubimbt          |                    |                                                                                                    |           |
| * # http://www.ca.com/~/me @ Add Account | x                                                                 | → → → → → → → → → → → → → → → → → → →    | ty v Tools v 🕢 v 🐃 | Add Account                                                                                                    | 2         |
| S Cancel                                 | Add Account                                                       |                                          | li Help            |                                                                                                    |           |
|                                          |                                                                   |                                          |                    |                                                                                                    |           |
|                                          | Add Account                                                       |                                          |                    |                                                                                                    |           |
|                                          | https://www.unionbankonline.co.in/corp/r                          |                                          |                    |                                                                                                    |           |
|                                          | harishchand                                                       |                                          |                    |                                                                                                    |           |
|                                          | 51478223                                                          |                                          |                    | bankonline.co.in/corp                                                                                                    | )/r       |
|                                          | Save                                                              |                                          |                    | harishchand                                                                                                    |           |
|                                          |                                                                   |                                          |                    | 56742464                                                                                                    |           |
|                                          |                                                                   |                                          |                    | Save                                                                                                    |           |
|                                          |                                                                   |                                          |                    |                                                                                                    |           |
|                                          |                                                                   |                                          |                    |                                                                                                    |           |
|                                          |                                                                   |                                          |                    |                                                                                                    |           |
|                                          |                                                                   |                                          |                    |                                                                                                    |           |
|                                          | CA Technologies                                                   |                                          |                    | ★ Crimental Control Contro | <b>.</b>  |
| L tror on page.                          | esktop                                                            | See Local intranet   Protected Mode: Off | 9 × 04 100.% ×     | Mobile                                                                                                    |           |

5. In next screen set the secured pin, it is advisable to have separate PIN not your ATM PIN. Please not if you are already enrolled for Software Token, the PIN will remain same for both the options.

| dd Account - Windows Internet Ex | kplorer 🛛                      |                                                        |                   |                             |   |
|----------------------------------|--------------------------------|--------------------------------------------------------|-------------------|-----------------------------|---|
| 💽 👻 🔏 file:///C:/Program%20Files | /CA/arcot/OTPDesktop/html/inde | x.html#account_creator8ui-state=dialog8ui-state=dialog | 🖌 😽 🗙 Live Search | P -                         |   |
| Edit View Favorites Iools Help   | 🐞 Search Web 🔹 🛷 💂             | Ste popups allowed 🔚 AutoFil 🛛 🍋 Options 🥒             |                   |                             | * |
| 🕸 📴 🔹 🏈 Welcome to Tabbed Bro    | owsing 🖉 Add Account           | x                                                      | 🏠 • 📾 • 🖨 • 🕞 B   | age - 🎯 T <u>o</u> ols - ** | * |
|                                  |                                |                                                        |                   |                             |   |
|                                  |                                |                                                        |                   |                             |   |
|                                  |                                |                                                        |                   |                             |   |
|                                  |                                |                                                        |                   |                             |   |
|                                  |                                | Enter PIN                                              |                   |                             |   |
|                                  |                                |                                                        | _                 |                             |   |
|                                  |                                | Enter PIN                                              |                   |                             |   |
|                                  | Enter PIN                      |                                                        |                   |                             |   |
|                                  |                                |                                                        |                   |                             |   |
|                                  | Confirm PIN                    |                                                        | _                 |                             |   |
|                                  |                                |                                                        |                   |                             |   |
|                                  |                                |                                                        |                   |                             |   |
|                                  |                                | ок                                                     |                   |                             |   |
|                                  |                                |                                                        |                   |                             |   |
|                                  |                                |                                                        |                   | <b>1</b>                    |   |
|                                  |                                |                                                        | Ab Comerton       | 100%                        |   |

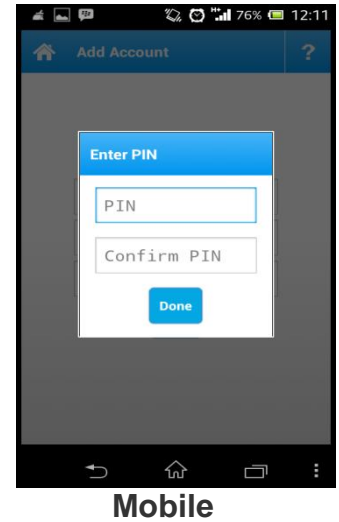

Desktop

6. Finally User Account will be added successfully.

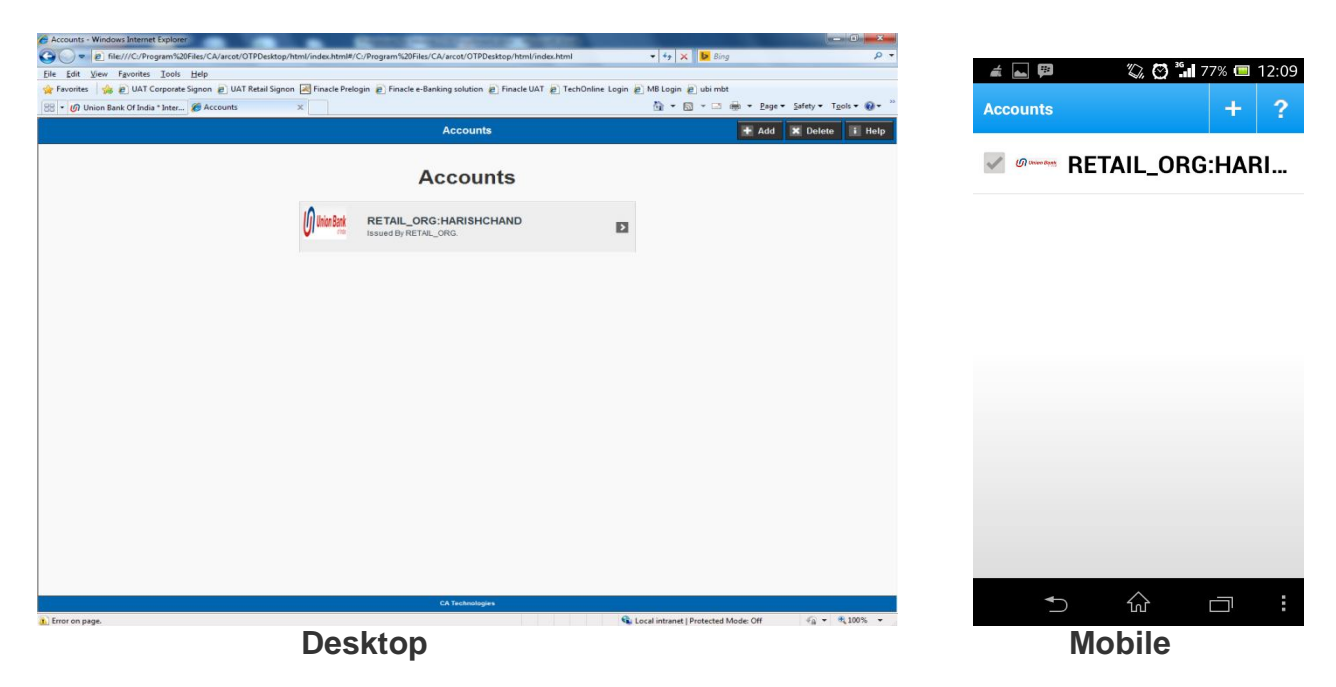

7. Click on the account name and enter PIN. Click on generate OTP button.

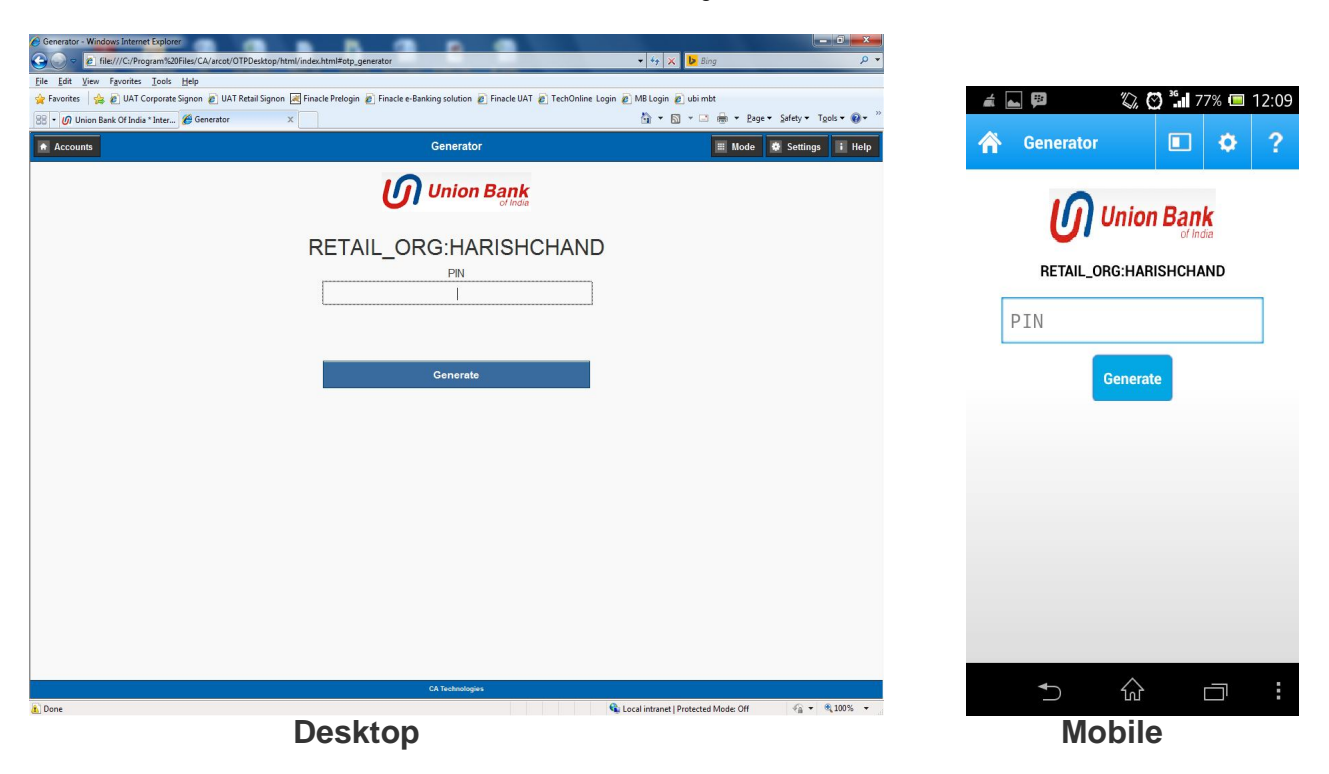

8. OTP will be generated; a clock will display the life of OTP.

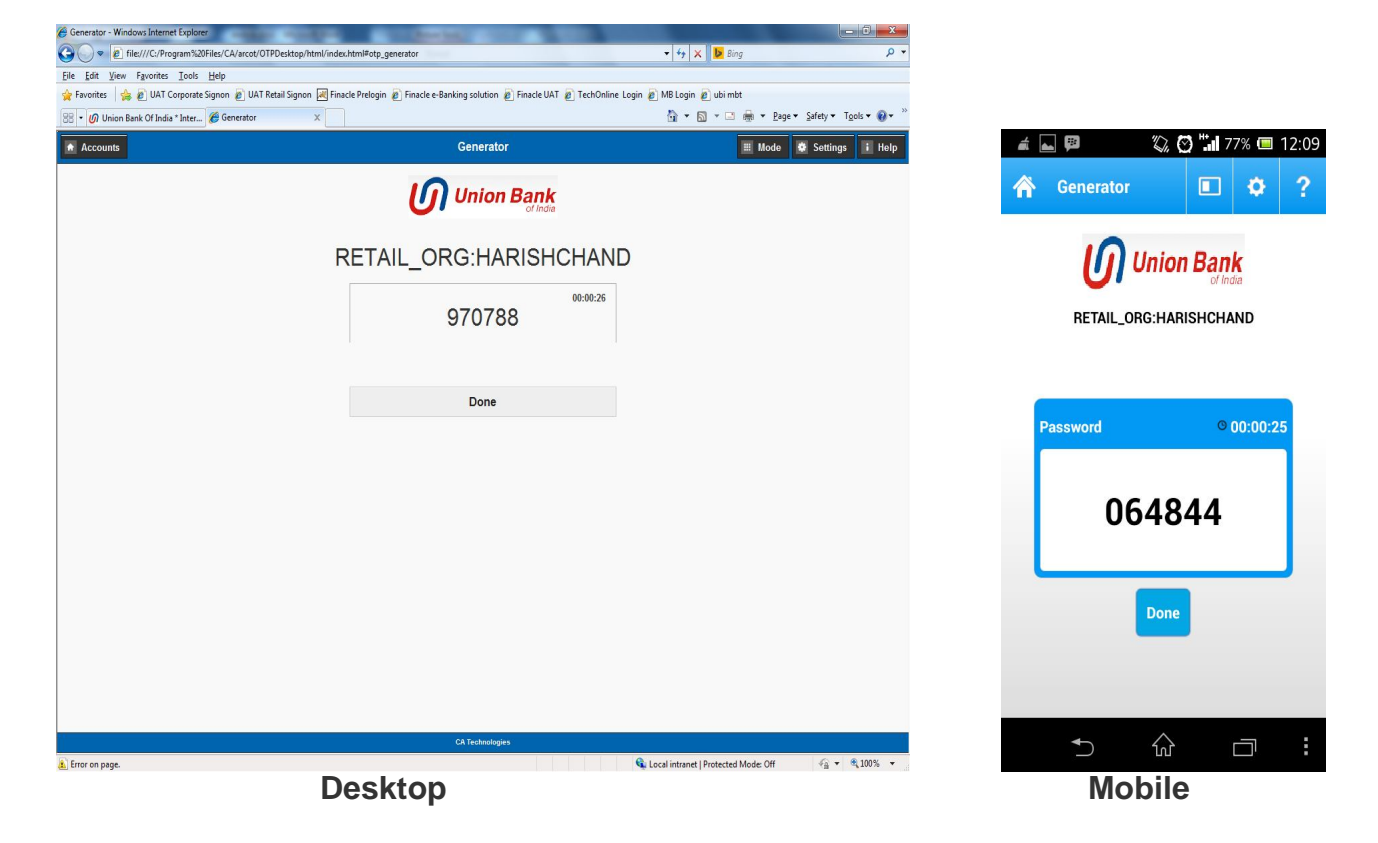

<u>Note:</u> After the successful addition of account in Mobile OTP application, you will get the below screen in your Internet Banking login process for entering OTP generated on Mobile OTP application if you are only enrolled for Mobile OTP.

| Authenticate                                                                                                 |                                                                      |                                                                          |                                           |
|----------------------------------------------------------------------------------------------------|----------------------------------------------------------------------|--------------------------------------------------------------------------|-------------------------------------------|
| UserID 5247<br>PAM (Personal Assurance Secu<br>Message)<br>OTP                                               | rEd *<br>*<br>submit Cancel                                          | Forgot your Mobile OTP PIN? Click<br>Click here to re-send the provision | <u>here</u><br>inq details for Mobile OTP |
| Note :<br>Personal Assurance Message can be ar<br>Please enter OTP generated from Mobi<br>* Mandatory Fields | ny word or phrase of your choic:<br>ile or Desktop application. Then | e.<br>click on the Submit button.                                        |                                           |
| vright © Union Bank of India This site                                                                       | is best viewed on Microsoft® In                                      | ternet Explorer 6.0+ and Netscape⊗ Navigator 4                           | .5+ with resolution 1024 X 768.           |

If you are enrolled for Mobile OTP in combination with any other form of 2FA like Hardware Token/Software Token, then you will get the option to choose between Mobile OTP and other option as shown in below screen.

| Authenticate                                                              |                                                            |                                                 |
|---------------------------------------------------------------------------|------------------------------------------------------------|-------------------------------------------------|
| UserID<br>PAM                                                             | 524778436 =<br>\$ecurEd =                                  |                                                 |
| Choose Authentication Option                                              | Select                                                     |                                                 |
| Note :<br>Please select either Software Token or Mo<br>* Mandatory Fields | obile OTP as your Authentication Option.                   |                                                 |
| right © Union Bank of India This site is                                  | best viewed on Microsoft® Internet Explorer 6.0+ and Netsc | ape® Navigator 4.5+ with resolution 1024 X 768. |
|                                                                           |                                                            |                                                 |

Choose Mobile OTP and enter the OTP generated in Mobile OTP Application in required field.